## IT Essentials 5.0

# 5.3.2.17. Лабораторная работа — управление виртуальной памятью в Windows Vista

## Введение

Распечатайте и выполните эту лабораторную работу.

В этой лабораторной работе вы выполните индивидуальную настройку параметров виртуальной памяти.

#### Рекомендуемое оборудование

- Компьютер с установленной ОС Windows Vista.
- На жёстком диске должны иметься два или более разделов.

#### Действие 1

Нажмите кнопку Пуск и правой кнопкой мыши щёлкните Компьютер > Свойства > Дополнительные параметры системы.

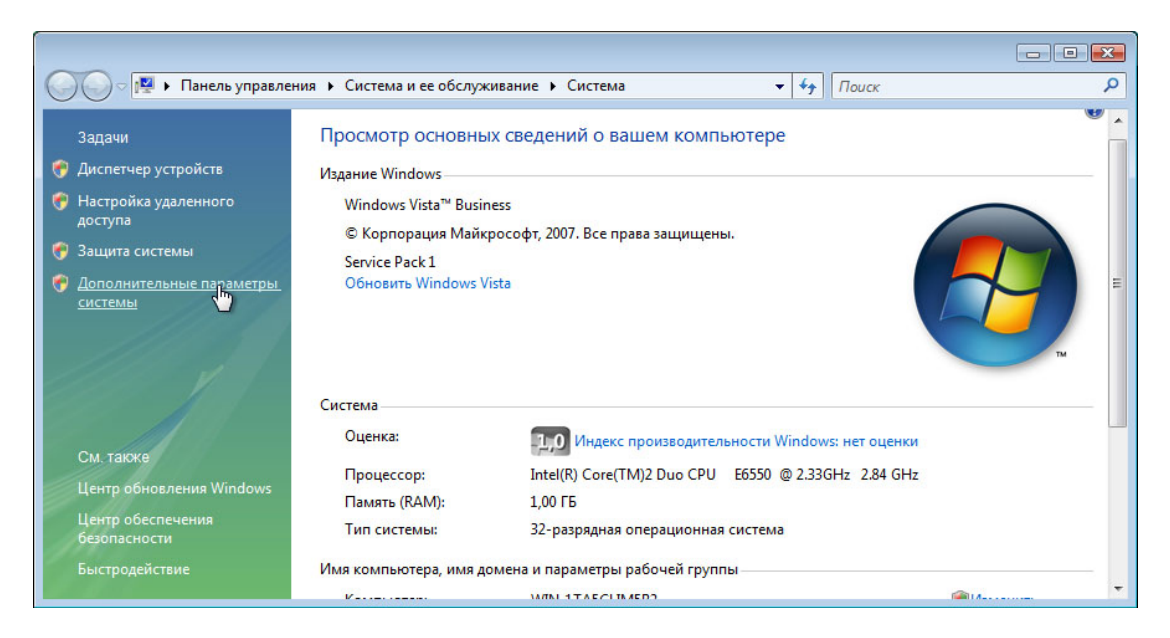

Откроется окно «Свойства системы».

| Защита системы                                                                               | Удаленно                                                         | е использование                                                   |
|----------------------------------------------------------------------------------------------|------------------------------------------------------------------|-------------------------------------------------------------------|
| Имя компьютера                                                                               | Оборудование                                                     | Дополнительно                                                     |
| Необходимо иметь пра<br>перечисленных параме                                                 | ва администратора для<br>тров.                                   | изменения большинс                                                |
| Быстродействие                                                                               |                                                                  |                                                                   |
| Визуальные эффекты                                                                           | , использование процес                                           | сора, оперативной и                                               |
| виртуальной памяти                                                                           |                                                                  |                                                                   |
|                                                                                              |                                                                  | Параметры                                                         |
|                                                                                              |                                                                  |                                                                   |
|                                                                                              |                                                                  | 15                                                                |
| Профили пользовател                                                                          | ей                                                               | 45                                                                |
| Профили пользовател<br>Параметры рабочего (                                                  | ей<br>стола, относящиеся ко в                                    | входу в систему                                                   |
| Профили пользовател<br>Параметры рабочего (                                                  | ей<br>стола, относящиеся ко в                                    | аходу в систему                                                   |
| Профили пользовател<br>Параметры рабочего (                                                  | ей<br>стола, относящиеся ко в                                    | из<br>входу в систему<br>Параметры                                |
| Профили пользовател<br>Параметры рабочего о                                                  | ей<br>стола, относящиеся ко в                                    | из<br>аходу в систему<br>Параметры                                |
| Профили пользовател<br>Параметры рабочего о<br>Загрузка и восстановл                         | ей<br>стола, относящиеся ко в<br>пение                           | из<br>аходу в систему<br>Параметры                                |
| Профили пользовател<br>Параметры рабочего о<br>Загрузка и восстанов<br>Загрузка и восстанов  | ей<br>стола, относящиеся ко в<br>пение<br>ление системы, отладоч | из<br>входу в систему<br>Параметры)<br>іная информация            |
| Профили пользовател<br>Параметры рабочего о<br>Загрузка и восстанов<br>Загрузка и восстанов  | ей<br>стола, относящиеся ко в<br>пение<br>ление системы, отладоч | аходу в систему<br>Параметры)<br>ная информация                   |
| Профили пользовател<br>Параметры рабочего о<br>Загрузка и восстанов<br>Загрузка и восстанов  | ей<br>стола, относящиеся ко в<br>пение<br>пение системы, отладоч | из<br>входу в систему<br>Параметры<br>ная информация<br>Параметры |
| Профили пользовател<br>Параметры рабочего о<br>Загрузка и восстанов.<br>Загрузка и восстанов | ей<br>стола, относящиеся ко в<br>пение<br>ление системы, отладоч | из<br>входу в систему<br>Параметры<br>ная информация<br>Параметры |

Выберите вкладку Дополнительно и нажмите кнопку Параметры... в области «Быстродействие».

### Действие 2

Откроется окно «Параметры быстродействия».

| Предотвращение вып                                               | олнения данных                             |
|------------------------------------------------------------------|--------------------------------------------|
| Визуальные эффекты                                               | Дополнительно                              |
| Распределение времени процесс                                    | copa                                       |
| Выберите способ распределения                                    | я ресурсов процессора.                     |
| Оптимизировать работу:                                           |                                            |
| 🖲 программ 💿 служб, работ                                        | ающих в фоновом режиме                     |
| Виртуальная память                                               |                                            |
| Файл подкачки - это область на<br>используемая для хранения стра | жестком диске,<br>аниц виртуальной памяти. |
| Общий объем файла подкачки н                                     | а всех 1322 МБ                             |
|                                                                  |                                            |
|                                                                  | Изменить                                   |
|                                                                  | Изменить                                   |
|                                                                  | Изменить                                   |
|                                                                  | Изменить                                   |
|                                                                  | Изменить                                   |
|                                                                  | Изменить                                   |
|                                                                  | Изменить                                   |
|                                                                  | Изменить                                   |

Перейдите на вкладку Дополнительно.

Каков текущий размер виртуальной памяти (файла подкачки)?

Нажмите кнопку Изменить в области «Виртуальная память».

Откроется окно «Виртуальная память».

| ashep warna negata na                 | и для каждо           | го диска         |   |
|---------------------------------------|-----------------------|------------------|---|
| Диск [метка тома]                     | Файл                  | подкачки (МБ)    |   |
| C: [Vista_Работа]                     |                       | По выбору систем | ы |
| G:                                    |                       | Отсутствует      |   |
| ]: [Новый том]                        |                       | Отсутствует      |   |
| Выбранный диск: С: (<br>Свободно: 159 | Vista_Pa6ota<br>52 MB | a]               |   |
| 🔘 Указать размер:                     |                       |                  |   |
| Исходный размер (МБ)                  | ;                     |                  |   |
| Максимальный размер                   | (МБ);                 |                  |   |
| Размер по выбору си                   | истемы                |                  |   |
| 🔘 Без файла подкачки                  | 1                     | Задат            | ь |
| Общий объем файла по                  | дкачки на в           | сех дисках       |   |
| Минимальный размер:                   | 16 MB                 |                  |   |
| Рекомендуется:                        | 1533 MB               |                  |   |
|                                       |                       |                  |   |

Снимите флажок Автоматически выбирать объём файла подкачки.

| циск [метка то                                                                                                    | омај Фа                                                                                                    | йл подкачки (МБ)                          |
|----------------------------------------------------------------------------------------------------|----------------------------------------------------------------------------------------------------|-------------------------------------------|
| C: [Vista_Pa                                                                                                    | абота]                                                                                                    | По выбору системы                         |
| G:<br>J: [Новый ]                                                                                                    | том]                                                                                                    | Отсутствует<br>Отсутствует<br>Отсутствует |
| ыбранный ди                                                                                                    | ск: D:                                                                                                    |                                           |
| овободно:<br>Указать раз<br>Максимальный<br>Размер по в                                                                               | 4947 МБ<br>змер:<br>мер (МБ);<br>й размер (МБ);<br>выбору системы                                                                |                                           |
| Свободно:<br>Указать раз<br>Указать раз<br>Максимальный<br>Размер по в<br>Без файла г                                                 | 4947 МБ<br>змер:<br>мер (МБ);<br>й размер (МБ);<br>сыбору системы<br>подкачки                                                    | Задать                                    |
| овободно:<br>Указать раз<br>Максимальный<br>Размер по в<br>Без файла г<br>Общий объем ф<br>Имымальный                                 | 4947 МБ<br>змер:<br>мер (МБ);<br>й размер (МБ);<br>ыбору системы<br>подкачки<br>файла подкачки на                                | Задать<br>Всех дисках                     |
| вободно:<br>Указать раз<br>Чекодный раз<br>Максимальный<br>Размер по в<br>Без файла г<br>бщий объем ф<br>Иинимальный<br>Рекомена усто | 4947 МБ<br>змер:<br>мер (МБ);<br>й размер (МБ);<br>ыбору системы<br>подкачки<br>файла подкачки на<br>размер: 16 МБ<br>а: 1533 МБ | Задать<br>всех дисках                     |

Какой диск или [Метка тома] содержит файл подкачки, размер которого определяется системой?

Выберите диск D:.

Выберите переключатель Указать размер.

Взгляните на рекомендованный размер в разделе «Общий объём файла подкачки на всех дисках» окна «Виртуальная память».

Введите рекомендованный размер файла в поле Исходный размер (МБ):.

Введите рекомендованный размер файла снова в поле Максимальный размер (МБ):.

| Buck MOTION TOWN                                        |            |                |                            |
|---------------------------------------------------------|------------|----------------|----------------------------|
| диск [метка тома]                                       | 4          | райл подка     | чки (МБ)                   |
| C: [Vista_Pa6ota]                                       |            | По вы          | бору системы               |
| G:<br>J: [Новый том]                                    |            | Отсут<br>Отсут | ствует<br>ствует<br>ствует |
| Зыбранный диск: D:<br>Свободно: 49<br>© Указать размер: | 947 MB     |                |                            |
| Исходный размер (М                                      | Б):        | 2301           |                            |
| Максимальный разме                                      | ер (МБ):   | 2301           |                            |
| 🔘 Размер по выбору                                      | системы    |                |                            |
| 🔘 Без файла подкач                                      | ки         |                | Задать                     |
| Общий объем файла г                                     | подкачки н | на всех дис    | жах                        |
| Минимальный размер                                      | : 16 M5    |                |                            |
|                                                         |            | 45             |                            |
| Рекомендуется:                                          | 1533 N     | dD             |                            |

Нажмите кнопку Задать.

| Размер файла подкачн                | ки для к           | аждого диска       | Berne and     |
|-------------------------------------|--------------------|--------------------|---------------|
| Диск [метка тома]                   |                    | Файл подкач        | ки (МБ)       |
| C: [Vista_Работа]                   |                    | По выб             | ору системы   |
| D:<br>F:                            |                    | 2301 - 2<br>Отсутс | 2301<br>TBVET |
| G:                                  |                    | Отсутс             | твует         |
|                                     |                    |                    |               |
| Зыбранный диск: С:<br>Свободно: 159 | [Vista_F<br>951 MB | абота]             |               |
| 问 Указать размер:                   |                    | -                  |               |
| Исходный размер (МБ                 | i);                | 2301               |               |
| Максимальный размер                 | р (МБ);            | 2301               |               |
| 🔿 Размер по выбору (                | системы            |                    |               |
| 🖲 Без файла подкачк                 | си                 |                    | Задать        |
| Общий объем файла п                 | одкачки            | и на всех диск     | ax            |
| Минимальный размер:                 | : 16 M             | Б                  |               |
| Рекомендуется:                      | 1533               | МБ                 |               |
|                                     | 1000               | ME                 |               |

Выберите диск С:.

Выберите переключатель Без файла подкачки и нажмите кнопку Задать.

Появится предупреждающее сообщение «Свойства системы».

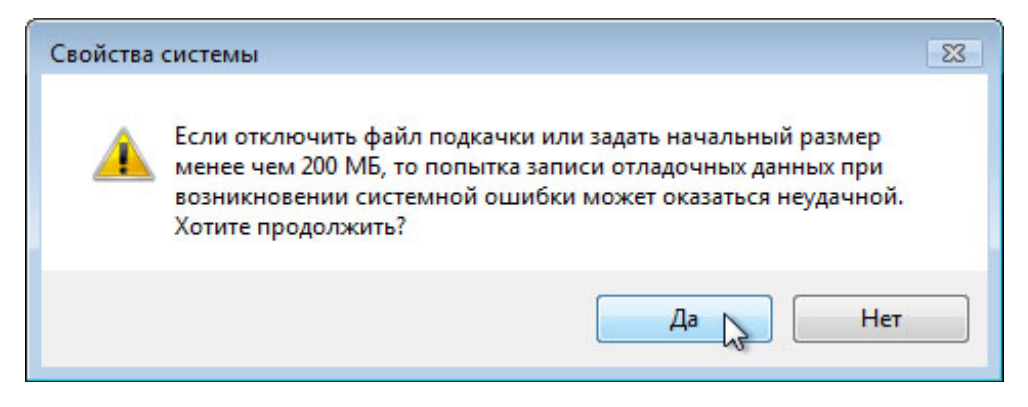

Нажмите кнопку Да.

| азмер файла подкач  | ки для каждого диска    |          |
|---------------------|-------------------------|----------|
| Диск [метка тома]   | Файл подкачки           | (МБ)     |
| C: [Vista_Работа]   | Отсутству               | ет       |
| D:<br>F:            | 2301 - 230<br>OTCVTCTBV | 1<br>/et |
| G:                  | Отсутству               | ет       |
| Свободно: 15        | 951 MB                  |          |
| Свободно: 15        | 951 MB                  |          |
| 问 Указать размер:   |                         |          |
| Исходный размер (MB | 5);                     |          |
| Максимальный разме  | р (МБ):                 |          |
| 🔘 Размер по выбору  | системы                 |          |
| 🧿 Без файла подкач  | ки                      | Задать   |
| Общий объем файла г | юдкачки на всех дисках  |          |
| Минимальный размер  | : 16 M5                 |          |
| Рекомендуется:      | 1533 MB                 |          |
|                     | 0000 100                |          |

Каков размер файла подкачки (МБ) для диска С:?

Каков размер файла подкачки (МБ) для диска D:?

Нажмите кнопку ОК, чтобы принять новые параметры виртуальной памяти.

Появится предупреждающее сообщение о перезапуске «Свойства системы».

Нажмите кнопку ОК.

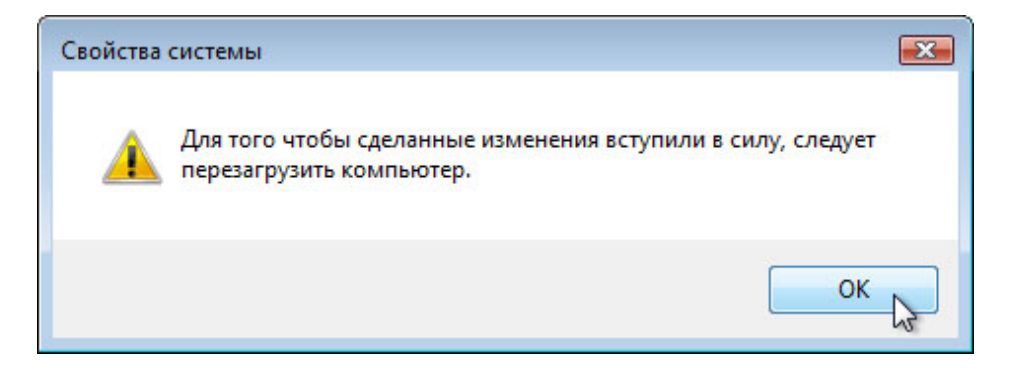

Откроется окно сообщения «Параметры быстродействия».

| Предотвращение выполне                                                  | ния данных                         |
|-------------------------------------------------------------------------|------------------------------------|
| Визуальные эффекты                                                      | Дополнительно                      |
| Распределение времени процессора                                        |                                    |
| Выберите способ распределения рес                                       | сурсов процессора.                 |
| Оптимизировать работу:                                                  |                                    |
| программ 〇 служб, работаюц                                              | их в фоновом режим                 |
| Виртуальная память                                                      |                                    |
| Файл подкачки - это область на жес<br>используемая для хранения страниц | тком диске,<br>цвиртуальной памяти |
| Общий объем файла подкачки на вс                                        | ex 3623 MB                         |
|                                                                         |                                    |
|                                                                         | Изменить                           |
|                                                                         | Изменить                           |
|                                                                         | Изменить                           |
|                                                                         | Изменить                           |
|                                                                         | Изменить                           |
|                                                                         | Изменить                           |
|                                                                         | Изменить                           |
|                                                                         | Изменить                           |

Нажмите кнопку ОК.

Появится окно сообщения «Свойства системы».

| Имя компьютера (<br>необходимо иметь права ад<br>еречисленных параметров.<br>Быстродействие<br>Визуальные эффекты, испо<br>виртуальной памяти | Оборудование Дополнительно<br>министратора для изменения большини<br>ользование процессора, оперативной и |
|----------------------------------------------------------------------------------------------------|----------------------------------------------------------------------------------------------------|
| Чеобходимо иметь права ад/<br>еречисленных параметров.<br>Быстродействие<br>Визуальные эффекты, испо<br>виртуальной памяти                    | министратора для изменения большин<br>ользование процессора, оперативной и                                |
| Быстродействие<br>Визуальные эффекты, испо<br>виртуальной памяти                                                                              | ользование процессора, оперативной и                                                                      |
| Визуальные эффекты, испо<br>виртуальной памяти                                                                                                | ользование процессора, оперативной и                                                                      |
| виртуальной памяти                                                                                                    |                                                                                                    |
|                                                                                                    | ( Sec. )                                                                                                  |
|                                                                                                    | Параметры                                                                                                 |
|                                                                                                    |                                                                                                    |
| Профили пользователей                                                                                                    |                                                                                                    |
| Параметры рабочего стола                                                                                                    | , относящиеся ко входу в систему                                                                          |
|                                                                                                    |                                                                                                    |
|                                                                                                    | Параметры                                                                                                 |
|                                                                                                    |                                                                                                    |
| загрузка и восстановление<br>о                                                                                                    |                                                                                                    |
| ADDREWOKD IN DOCOTOLICO DOLUNO                                                                                                    | е системы, отладочная информация                                                                          |
| загрузка и восстановление                                                                                                    |                                                                                                    |
| загрузка и восстановление                                                                                                    | Параметры                                                                                                 |
| за рузка и восстановление                                                                                                    | Параметры                                                                                                 |
| Загрузка и восстановление                                                                                                    | Параметры                                                                                                 |
| Загрузка и восстановление                                                                                                    | ;<br>системы, отладочная информация                                                                       |

Нажмите кнопку ОК.

Появится сообщение «Чтобы изменения вступили в силу, нужно перезагрузить компьютер», нажмите кнопку **Перезагрузить сейчас**.

| Microsoft Windows                                                             |  |
|-------------------------------------------------------------------------------|--|
| Чтобы изменения вступили в силу, нужно перезагрузить компьютер                |  |
| Перед перезагрузкой сохраните все открытые файлы и<br>закройте все программы. |  |
| Перезагрузить сейчас                                                          |  |

## Действие 3

Начните сеанс в Windows с правами администратора.

Откройте окно «Виртуальная память».

| <sup>р</sup> азмер файла подкач    | ки для каждого диска       |
|------------------------------------|----------------------------|
| Диск [метка тома]                  | Файл подкачки (МБ)         |
| C: [Vista_Работа]                  | Отсутствует                |
| E:                                 | 2301 - 2301<br>Отсутствует |
| G:                                 | Отсутствует                |
|                                    |                            |
| Выбранный диск: С:<br>Свободно: 15 | [Vista_Работа]<br>i954 МБ  |
| 🔘 Указать размер:                  |                            |
| Исходный размер (МВ                | Б);                        |
| Максимальный разме                 | ер (МБ);                   |
| 🔘 Размер по выбору                 | системы                    |
| 💿 Без файла подкач                 | ки Задать                  |
| Общий объем файла г                | подкачки на всех дисках    |
| Минимальный размер                 | : 16 MB                    |
| Рекомендуется:                     | 1533 MB                    |
| Terrente                           | 2301 ME                    |

Какой диск [Метка тома] содержит файл подкачки?

Нажмите кнопку Отмена, чтобы закрыть все открытые окна.

#### Действие 4

Сбросьте виртуальную память к определению размера системой.

Выберите диск С: [Vista\_Работа] > Размер по выбору системы > Задать.

Затем выберите диск Е: > Без файла подкачки > Задать.

Установите флажок Автоматически выбирать объём файла подкачки.

Нажмите кнопку ОК, когда будет выдан запрос.

Перезапустите компьютер и завершите сеанс снова.